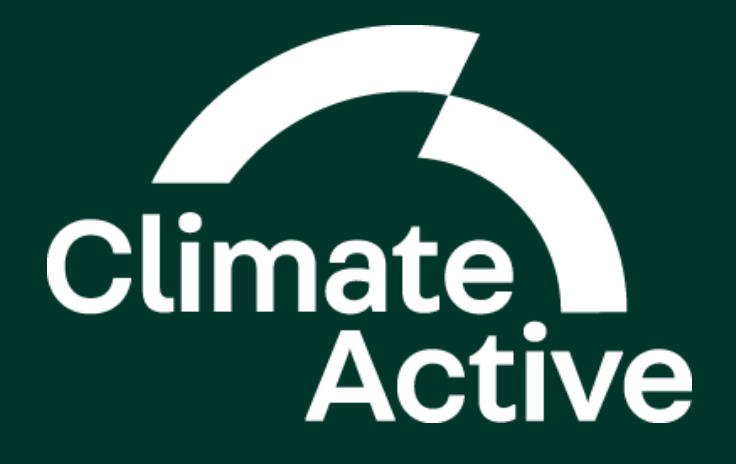

# Climate Active Portal Guide

February 2025

## Contents

| Authorise Portal Access                              |
|------------------------------------------------------|
| Create a Digital ID3                                 |
| Obtain authorisation to act on behalf of a business3 |
| Log In4                                              |
| Log into the Portal4                                 |
| Terms and Conditions4                                |
| Set up a Business Account                            |
| Provide business details5                            |
| Provide business contact details5                    |
| Dashboard6                                           |
| Apply for Certifications7                            |
| Start a new Certification7                           |
| Submit Reporting7                                    |
| Initial Reporting7                                   |
| Ongoing Reporting9                                   |
| Apply for Reporting Extension11                      |
| Manage Portal Access                                 |
| Navigate Portal Access12                             |
| Grant Third Party Access13                           |
| Rescind Third Party Access14                         |
| Access Another Business's Portal14                   |
| Issue log16                                          |

#### **Publication Disclaimer**

The Department of Climate Change, Energy, the Environment and Water acknowledges the traditional owners of country throughout Australia and their continuing connection to land, sea and community. We pay our respects to them and their cultures and to their elders both past and present.

The views and opinions expressed in this publication are those of the Department of Climate Change, Energy, the Environment and Water.

This publication is intended to provide reference material for general information purposes only. It does not constitute legal, financial or other professional advice.

The Department disclaims liability, to the extent permitted by law, for any liabilities, losses, damages and costs arising from any reliance on the information contained in this publication. You should seek legal, financial or other professional advice in relation to your specific circumstances.

#### Version history

| Version | Date          | Summary of changes                |
|---------|---------------|-----------------------------------|
| 2       | February 2025 | Updates to Digital ID information |
|         |               | Known issues and work arounds     |
| 1       | January 2023  | Initial document                  |

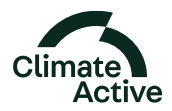

# **Authorise Portal Access**

# Create a Digital ID

https://www.digitalidsystem.gov.au/set-up-and-manage-your-digital-id

To access Australian Government services with a Digital ID, you will need to <u>set up a myID Digital ID</u>. myID is the Australian Government's Digital ID app. In future, you will be able to create a Digital ID to access government services using other ID providers.

Follow the set-up steps to create a myID.

Climate Active User Portal requires a **Standard Identity Strength**.

## Obtain authorisation to act on behalf of a business

To access a government online service on behalf of a business, your myID generally needs to be linked to the business's Australian business number (ABN). This is done in Relationship Authorisation Manager, which is a separate online service.

The <u>principal authority</u> (the person responsible for the business) has to be the first person to link their myID to the business's ABN. They need to:

- 1. <u>set up their myID</u> with at least Standard identity strength
- 2. link their myID to the business's ABN in Relationship Authorisation Manager.

If you're not the principal authority for the business, you need to:

- 1. <u>set up your myID</u> with an identity strength that's high enough for the online service you want to access. Standard identity strength can access all government online services for business
- 2. be authorised by the business's principal authority or authorisation administrator in Relationship Authorisation Manager.

#### Provide a staff member with authorisation

The principal authority must authorise the staff member to act on behalf of the business that is applying or maintaining its certification with Climate Active.

When logged into RAM, you can Manage Authorisations to add new users or update authorisations for existing staff.

Ensure that when providing the authorisation to the staff member that you:

- authorise them as an Authorised User
- select **Department of Industry, Science and Resources** as the listed department providing the service
- provide them Full access to the service
- advise them to accept the authorisation within 7 days to ensure the authorisation code works (if not actioned within 7 days you will need to repeat the authorisation).

For more information visit:

- https://www.digitalidsystem.gov.au/
- https://info.authorisationmanager.gov.au/

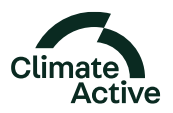

# Log In

#### https://portal.climateactive.org.au/

If you have a Digital ID and have been authorised to access the Climate Active Portal on behalf of your business, you can log in using your Digital ID.

If you do not have a Digital ID, you first need to set one up and then obtain authorisation to act on behalf of your business prior to being able to log in to the Climate Active Portal.

## Log into the Portal

- 1. Open the Climate Active Portal website.
- 2. Select Already have a Digital ID? Log In button.
- 3. On the following page you will be asked to select an identity provider. Locate and select the relevant ID provider.
- 4. Follow the on-screen prompts to log in using your Digital ID.
- 5. You should now be logged into the Climate Active Portal.

**Note:** If you have been authorised access to more than one business via RAM you will need to nominate the correct business from a list to continue logging into the Portal.

# **Terms and Conditions**

Prior to accessing the full functionality of the Portal, you will need to accept the **Terms of use**, including the **Privacy Collection Statement**.

For further information, you can refer to the Department's Privacy Policy.

If you accept the Terms of use, please select Agree and continue. You will then be directed to set up your Business Account. Alternatively, you may close your web browser if you do not wish to continue.

**Note:** While Climate Active sits within the Department of Climate Change, Energy, the Environment and Water's portfolio, the Portal is currently hosted by the Department of Industry, Science and Resources. As such the Portal Terms and Conditions are in-line with the Department of Industry, Science and Resources' Privacy Policy.

The Portal's Terms of use and Privacy Collection Statement only need to be accepted once on the first log in for the business.

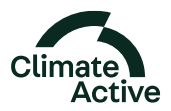

# Set up a Business Account

After agreeing to the Terms of use, you will be asked to set up your Business Account. Once your account is set up you will be able to edit these details at any time from your Portal dashboard.

## Provide business details

- 1. Enter the required information pertinent to your business. Ensure you have the following information ready:
  - Your business's trading name (if applicable)
  - A short description of your business
  - Your business's ANZSIC division and ANZSIC class
  - Business address, including postal address (if different).
- 2. When complete select Save and Next.

### Provide business contact details

- 1. Enter the details for your business's key contacts. Ensure you have the following information ready:
  - Your primary contact the person responsible for liaison between Climate Active and your organisation
  - Your **formal contact** signatory to your business's reports, should receive formal correspondence from Climate Active
  - Your secondary contact(s) alternate contact person(s) to the primary contact (optional)
  - Your registered consultant consultant who is assisting with the certification process (optional).
- 2. When complete select **Create Account**. Confirm your Business Account by selecting **Submit**, then **Yes**, **submit**.

Your Business Account is now ready. Select Go to Dashboard to get started.

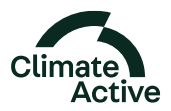

# Dashboard

| a Australian Government Initiative ACUVE                                                                                                    |                                                                                                    |                                                                                                    | ABC45I Pvt Ltd                                                       |
|----------------------------------------------------------------------------------------------------|----------------------------------------------------------------------------------------------------|----------------------------------------------------------------------------------------------------|----------------------------------------------------------------------|
| Velcome<br>Kira                                                                                                    |                                                                                                    | Akana<br>Mana<br>Mana<br>Sign o                                                                    | je business details<br>je contact informat<br>je portal access<br>ut |
| ABC451 Pvt Ltd                                                                                                    |                                                                                                    |                                                                                                    |                                                                      |
|                                                                                                    | w certification below                                                                                                    |                                                                                                    |                                                                      |
| Start new certification                                                                                                    | our anound boots.                                                                                                    |                                                                                                    |                                                                      |
| Start new certification                                                                                                    |                                                                                                    |                                                                                                    |                                                                      |
| Start new certification Start new certification Quick links Manage portal access Grant portal access to employees, consultants and auditors for ABC451 Pvr Ltd (ABN: 12 300 001884). | Guides & resources<br>View the Climate Active Carbon Neutral<br>Standards, Technical Guidance Manual and other<br>resources to assist you with the certification<br>process. | Get help with the certificat<br>process<br>See a list of registered consultants<br>Climate Active. | tion<br>and contact                                                  |

#### 1. Menu

The main menu features your name and your business's name, along with the following options:

- Manage business details view and update details pertaining to your business and its operations.
- Manage contact information view and update contact information for business and registered consultant.
- Manage portal access view and update accessibility for employees, consultants and auditors.
- **Sign out** log out of the Portal.

#### 2. Certifications

This is where you can start a new certification and where any current certification will be housed.

Once you have an active application, you will be able to see a reference ID, the date it was last modified and track its status.

#### Carbon neutral organisation

Ref ID: 1254 Last modified date: 20 Dec 2022 Status: Submitted

You can also view your application, submit reporting or request and extension by selecting the ellipsis (...). Menu options will be dependent upon the status of your certification.

#### 3. Quick links

A collection of links to resources which will assist you in the certification process.

- Manage portal access view and update accessibility for employees, consultants and auditors.
- Guides and resources view Climate Active Carbon Neutral Standards, Technical Guidance Manual and additional resources.
- Get help with the certification process a list of registered consultants and Climate Active contacts.

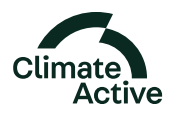

2.

3.

# **Apply for Certifications**

## Start a new Certification

- 1. From the dashboard you can apply for a certification by selecting +Start new certification.
- 2. On the following page, find the certification type you are applying for and select **Start certification**.

**Note:** View the Technical Guidance Manual for guidance on each certification type and the information required for your application.

- 3. Fill in the required questions regarding your chosen certification. On the final page, select **Submit**, then **Yes submit**.
- 4. Your certification application has been submitted to Climate Active for review. You will hear back from us regarding the outcome and next steps shortly. To return to the homepage, select **Go to dashboard**.

# **Submit Reporting**

## **Initial Reporting**

Once your application is deemed successful and you have entered into a Licence Agreement, the status of your application will update to **Pending Initial Reporting**.

When you have completed your reports and obtained the relevant supporting documentation for your initial certification year, you can upload your documentation for submission.

- 1. From the dashboard, locate the certification with the status **Pending Initial Reporting**. The **Show reports** feature will now be available.
- 2. Click Show reports to open the accordion to reveal your initial reporting action item.
- 3. Select the ellipsis (...) and select Start.

| 2. | Action required Test event Carbon neutral event                                      |              |                |
|----|--------------------------------------------------------------------------------------|--------------|----------------|
|    | Ref ID: 1269<br>Last modified date: 10 Jan 2023<br>Status: Pending initial reporting |              | Show reports 🗸 |
| 3. | Initial reporting<br>Ref ID: 747<br>Last modified date:<br>Status: To do             | FY 2021-2022 | ••••<br>Start  |

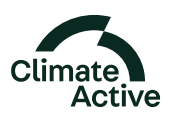

## Upload Initial Reporting

Upon selecting **Start** you will be taken to the reporting submission page for the relevant certification.

The reporting submission page will detail the reporting period you are uploading documents for. This reporting period will match the approved reporting period outlined in the application you provided.

If the reporting period no longer reflects your completed documents you will need to contact Climate Active to discuss before proceeding to submit your documents.

Each certification type has different document requirements. All documents are mandatory unless noted as optional.

- 1. Click on the document heading to open the accordion.
- 2. Click the **Browse files** button and locate the relevant document file from your local drive. Ensure the document meets the file criteria listed on the screen. If the file being uploaded does not meet the file criteria the upload will fail. If the document successfully uploads the **check mark will turn green**.
- 3. Complete Step 2 for each mandatory document and optional document, as required.

**Note:** Once a document has been uploaded you will be unable to open the document from within the Portal for security reasons. If you are unsure the uploaded document is the correct version, please delete the uploaded document and re-upload the correct version.

4. When all documents have been uploaded and you are ready to submit them to Climate Active, click **Submit reporting** at the bottom of the screen. If submission is successful, you will be shown a success page and be informed of your next steps.

**Note:** One you have successfully submitted your documents to Climate Active you are unable to make changes within the Portal. If you think you have accidentally submitted an incorrect version of the document, please contact Climate Active.

|   | Public Disclosure Statement                                                                                                    | •                               |
|---|----------------------------------------------------------------------------------------------------|---------------------------------|
|   | Upload your completed Public Disclosure Statement (PDS) document<br>Our preference is ther proc TTS is interested as a World document to also as to make other formating pre-subments on proc battaff. If you should be able to<br>as will any proc to restly all regularity for gas given to finding our assessment.<br>Interest size of the is Statu, musics or TTP format. The file must be agained<br>If reuse there | ne Pittan a Tit donament        |
| 0 | Public Disclosure Statement                                                                                                    | ۲                               |
|   |                                                                                                    |                                 |
|   | Upload your completed Public Disclosure Statement (POS) document<br>Our preference is that your POS is adamtited as Word document to abov us to make more formating amendments or your behalf. If you docupe to table<br>we will all you to neith all expend changing offer formating one assessment.<br>Maximum our per far is 20mb, Word an POF format. One file must be sploaded.                                     | t your FOILine a FOF discussion |

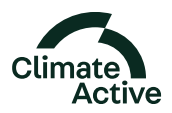

# **Ongoing Reporting**

Once you have achieved certification for your first year you will move onto your **ongoing reporting schedule**, determined by your reporting cycle.

Ongoing reporting will be made available within the Portal on 1 January or 1 July following the end of the reporting period. For example, on 1 July 2025 the ongoing reporting will be available for the FY2024-25 period. Similarly on 1 January 2026 the ongoing reporting will be available for the CY2026 period.

- 1. From the dashboard, locate the certification with the status **Certified** and click **Show reports** to open the accordion to revel your **Ongoing reporting** action item. This will have a **To do** status.
- 2. Select the ellipsis (...) and select Start.

| Action required     Consulting services |                  |                |
|-----------------------------------------|------------------|----------------|
| Carbon neutral service                  |                  |                |
| Ref ID: 1267                            |                  |                |
| Status: Centified                       |                  | Hide reports 🔺 |
| Ongoing reporting                       |                  |                |
| Ref ID: 890                             | CY 2022          |                |
| Last modified date:                     | Due: 30 Apr 2023 |                |
| Solitive: To the                        |                  |                |
| Initial reporting                       |                  | •••            |
| Ref ID: 689                             | CY 2021          |                |
| Last modified date: 10 Jan 2023         | Arrears          |                |
| Status: Completed                       |                  |                |

## Upload Ongoing Reporting

Upon selecting **Start** you will be taken to the reporting submission page for the relevant certification.

Each certification type has different document requirements. All documents are mandatory unless noted as optional.

Please make sure all documents have a unique and descriptive file name before you upload the document.

- 1. Click on the document heading to open the accordion.
- 2. Click the **Browse files** button and locate the relevant document file from your local drive. Ensure the document meets the file criteria listed on the screen. If the file being uploaded does not meet the file criteria the upload will fail. If the document successfully uploads the **check mark will turn green**.

| 9 | Public Disclosure Statement                                                                                                    | •                                              |
|---|----------------------------------------------------------------------------------------------------|------------------------------------------------|
|   | Uptool your completed Public Disclosure Software (PDS) decomment<br>Our profession (Interpret TS is underlarged as sinced discoverence) as the as a main strate disensiting providences on your herbit if you of<br>an additional profession (Interpret TS) and an appropriate in the Disclosure on assessment.<br>Inscription additional to the strate work or the Foreign Constitution and addition. | hann is below your PDI as a PDP document       |
| 0 | Publis Disclosure Statement                                                                                                    | ~                                              |
| - |                                                                                                    | -                                              |
| Ĭ | Upfood your completed Public Disclosure Statement (POS) document<br>Our preferences that your POS is advected as y levic absorvers to advect as the ereor formating anexatives served tabult, if you<br>we will ad your confri all search advector of prior. A configure assument<br>Harams many ere (Fair 20-20), effect of Post. A configure assument.                                               | u choasse to submit your FOE as a FOF document |

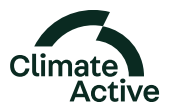

3. Complete Step 2 for each mandatory document and optional document, as required.

**Note:** Once a document has been uploaded you will be unable to open the document from within the Portal for security reasons. If you are unsure the uploaded document is the correct version, please delete the uploaded document and re-upload the correct version.

4. When all documents have been uploaded and you are ready to submit them to Climate Active, click **Submit reporting** at the bottom of the screen. If submission is successful, you will be shown a success page and be informed of your next steps.

**Note:** One you have successfully submitted your documents to Climate Active you are unable to make changes within the Portal. If you think you have accidentally submitted an incorrect version of the document, please contact Climate Active.

| 4. | Success! Your certification reporting documentation has been submitted to Climate Active.                                                                                                    |  |  |  |  |
|----|----------------------------------------------------------------------------------------------------|--|--|--|--|
|    | Reporting documentation submitted for FY 2021-2022                                                                                                    |  |  |  |  |
|    | Next steps The climate Active team require up to a weaks to review and process your docementation, vice will be notified of the outcome via an email from us. Please look out for mix email. |  |  |  |  |

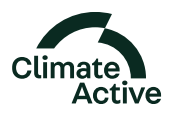

# Apply for Reporting Extension

If the due date for your certification reporting has passed, you must request an extension via the **reporting extension** action button from the dashboard, providing Climate Active with a reason as to why you are submitting your reporting after the due date.

- 1. Find your **Ongoing reporting** via the **Show reports** accordion. Select the ellipsis (...) and you will be provided the option to **Request extension**.
- 2. Nominate a new due date and provide a reason for your extension request. Select **Send request**. Once processed, your new due date will be reflected on the dashboard.

**Note:** If the length of your extension exceeds the due date extension request policy your requested due date may not be approved.

| 1. | An American Conversion of Industries                                                                                                    | Climas                                                                                                    | Jet Harmon Ö<br>Welcome new agt world |
|----|----------------------------------------------------------------------------------------------------|----------------------------------------------------------------------------------------------------|---------------------------------------|
|    | Carbon ne<br>Ratio Stri                                                                                                    | eutral service                                                                                                    | 0                                     |
|    | Contract the second of the descent of the second second s | ar your certification reporting has passed.<br><b>are accessive</b> via the request extendion <b>action button</b> from the dashboard, providing Climate Active with a reason as to v<br><b>after the due date.</b><br><b>are accessive</b><br><b>are accessive</b> | why you are submissing                |
|    | Ongoing reporting<br>selectors<br>Lettrooffled date:                                                                                                    | Pr 300002<br>Dow 3100:10021 (Sverdovi                                                                                                    | P <sup>a</sup> s                      |
|    | Initial reporting<br>Ref 0: 30%<br>Last modified date:<br>Status: Todo                                                                                                    | Pr 2020-8020<br>Ταθαφβ<br>Doe 3P Oct 2021                                                                                                    | Request extenden                      |
| 2. | antified                                                                                                    | Request an extension                                                                                                    | Show reports 🗸                        |
|    | onrequired<br>facturing services<br>sextral service<br>134<br>shied date. 02 Dec 2002<br>144/Mart                                                                                                    | Reporting for your Carbon neutral service certification for 2021-22 is due on 31 Oct 2022. Please propose a new due date and explain the reason for this extension request below. Propose a new due date 05/12/2022                                                                                                    |                                       |
|    | n <b>g reporting</b><br>171<br>Sfied date: 02 Dec 3022<br>s progress                                                                                                    | What is the reason for an extension?<br>Enter a maximum of 3000 characters.<br>extension <u>needed.to</u> complete overdue ongoing PDS reporting                                                                                                    | ***                                   |
|    | reporting<br>Pa<br>Sfried date:<br>In do                                                                                                    | 5# of 3000 obvactors used                                                                                                    |                                       |
|    | reporting                                                                                                    | PY 1030-0021                                                                                                    |                                       |

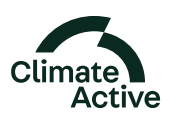

# **Manage Portal Access**

# Navigate Portal Access

The **Manage portal access** option is available from the portal header, as well as the **Quick links** tile on the **Dashboard** home page.

#### Employee access

Here you are able to access the **Relationship Authorisation Manager (RAM)** which will allow the principal authority to grant individual Portal access to employees.

Refer to the Authorise Portal Access section of this document for more information.

#### Third party access

Here you are able to grant access to a third party business, such as a consultancy or auditing firm.

| Manage portal access<br>Grant portal access to employees, consultants and auditors for ABC451 Pvt Ltd (ABN: 12 300 001 864)                                                                                    | AR                                   |
|----------------------------------------------------------------------------------------------------|--------------------------------------|
| When you have greated a third party access, please advise them to login to the Climate Active portal via their Digital Identity.<br>From their portal dial/board they can revigine to your business's account. |                                      |
| Employee access                                                                                                    |                                      |
| To grant portal access to individual employees in your business, please go to the ATO's Belationshie Authorisation Manader. (BAM) (5                                                                           |                                      |
| Third party access                                                                                                    |                                      |
| Granting portal access to a third party, such as a consultant or auditor, will allow this third party to act on behalf of your business. This inclu<br>cartification applications and reports.                 | ides viewing, editing and submitting |
| + Grant third party access                                                                                                    |                                      |
| +_ Back to decitioand                                                                                                    |                                      |

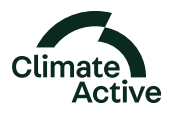

# Grant Third Party Access

Granting Portal access to a third party business, such as a consultancy or auditing firm, allows the third party to act on behalf of your organisation. The third party will be able to apply for certification and submit reporting documents on your behalf.

- 1. Under the Third party access header, select +Grant third party access.
- 2. On the following page you will be prompted to first enter the ABN of the third party business to whom you are granting access.
- 3. You may then nominate the start and end dates of their access period. Select **Update access**.

If no end date is nominated, then the third party access will not expire.

|            | Grant                                                                     | third part                                                          | y access                                                    | S                                             |                                                  |         |
|------------|---------------------------------------------------------------------------|---------------------------------------------------------------------|-------------------------------------------------------------|-----------------------------------------------|--------------------------------------------------|---------|
|            | When you prov<br>party to act on<br>applications a                        | ide access to a third pa<br>behalf of your busines:<br>nd reports.  | arty, such as a consul<br>s. This includes view             | ltant or auditor, you<br>ing, editing and sub | are allowing this third<br>mitting certification |         |
|            | Search for an AB                                                          | N te third party business you are                                   | e granting access                                           |                                               |                                                  |         |
|            | Enter the ABN                                                             | 0                                                                   | Q Search                                                    |                                               |                                                  |         |
|            | Search for an ABNI                                                        | Irequired                                                           |                                                             |                                               |                                                  |         |
|            | Start access on<br>Enter the access a                                     | lart date.                                                          | 21-129                                                      |                                               |                                                  |         |
|            | pd/mm/yyyy                                                                |                                                                     | =                                                           |                                               |                                                  |         |
|            | End access on<br>Enter the access e                                       | nd date. If no end date is ente                                     | red then the access will n                                  | at expire. You can delete i                   | a third party's access at any                    |         |
|            | time.<br>dd/mm/yyyy                                                       |                                                                     |                                                             |                                               |                                                  |         |
|            |                                                                           |                                                                     |                                                             |                                               |                                                  |         |
|            | × Cancel                                                                  |                                                                     |                                                             |                                               | Update access                                    |         |
|            |                                                                           |                                                                     |                                                             |                                               |                                                  |         |
| 1000       | ird perty access has been upda                                            | ted. You can now acyloe the                                         | OVID party (KENNETH N                                       | (GHAKEOPEARE) of the u                        | pdates to their access.                          |         |
| <b>O</b> 1 |                                                                           |                                                                     |                                                             |                                               |                                                  |         |
|            |                                                                           |                                                                     |                                                             |                                               |                                                  |         |
| 0          | henyoù heve grented a third pr                                            | rity access, please advise t                                        | mens to login to the Clim                                   | iate Active portal via the                    | n Digital Identity.                              |         |
|            | henyou have granted a third or<br>om their portal dachboard the           | rty access, please advise 5<br>y can nevigate to your busin         | nem to login to the Glim<br>etc't account.                  | ate Active portal via the                     | n Digital Identity.                              |         |
| 0          | henyou heve granted a third of<br>am their portet dechoosed the           | rty access, please advise t                                         | nem to login to the Clim<br>eac't account.                  | iate Active portal via the                    | n Digital idantity.                              |         |
|            | hervou heve granted a third or<br>om their portal dashboard the<br>to the | nty access, plaase astrise t<br>y can nevigate to your budin<br>Adm | them to login to the Cliv<br>etc't account.<br>Access start | ate Active portal via the                     | er Digital Identity,<br>Authorhed by             | Actions |

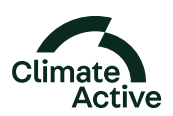

# **Rescind Third Party Access**

You may delete a third party business's access to the Portal at any time.

- 1. From your Manage access list, select the business you are removing access from and select **Delete**.
- 2. You will be asked to confirm this action. Double check you have selected the correct business before selecting **Yes**, **delete access**.

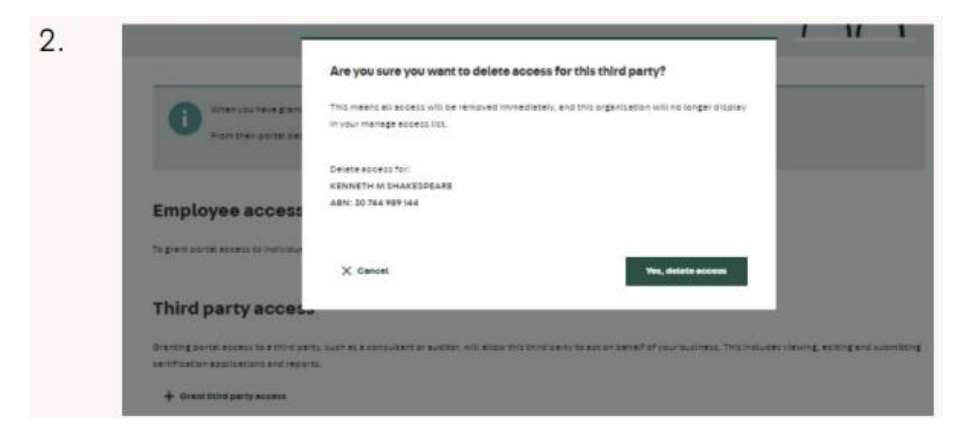

## Access Another Business's Portal

If your business has been granted third party access to act on behalf of another business, you can switch between Portal account from the dashboard.

- 1. Login to your business's Portal account.
- 2. From the dashboard you will be able to see which Portal account you are currently managing. This should currently reflect your business's details.

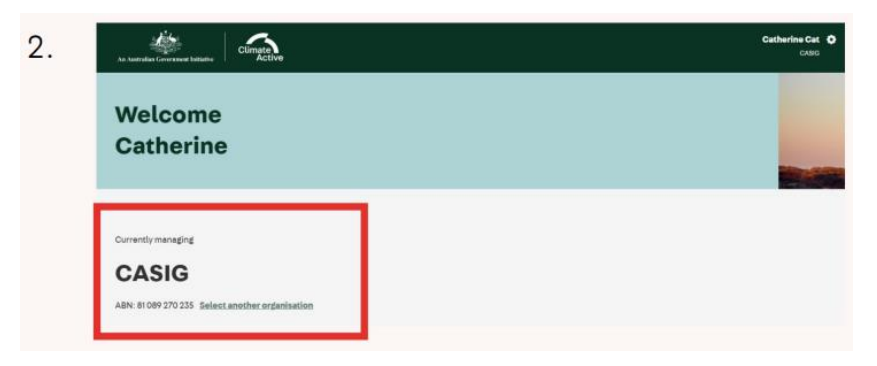

3. If your business has successfully been granted third party access by another business, you will see a clickable link, **Select another organisation**, next to the ABN of your business. Click this link and a pop-up window will display detailing the list of all businesses you have been granted access to act on behalf of.

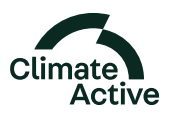

- 4. From the list select the business you wish to act on behalf of and click **Continue**.
- 5. You will be re-directed to the Portal dashboard. The dashboard will now display the business's details you are currently managing. From here you can submit new certification applications, reporting documents or extension requests on the business's behalf.

**Note:** You cannot update the business or contact information on behalf of another business. This is for security and privacy reasons.

 When you want to switch back to managing your own business's Portal account, repeat steps 3 and 4, selecting you own business from the list provided. You will be taken back to your Portal dashboard.

| 4. | Select an                                                                     | organisation                  |                          | ×                        |
|----|-------------------------------------------------------------------------------|-------------------------------|--------------------------|--------------------------|
|    | You have access to                                                            | act on behalf of the business | es listed below.         |                          |
|    | If you cannot see a third party access.                                       | business you were expecting,  | you will need to ask the | e business to grant your |
|    | Entity nar                                                                    | me Entity ABN                 | Access start             | Access end               |
|    | ABC451 P                                                                      | vt Ltd                        | 20/01/2023               | 05/02/2023               |
|    | O BATAVIA                                                                     | ROSS                          | 15/12/2022               |                          |
|    | O CASIG                                                                       | 8-10107-010                   |                          |                          |
|    | X Cancel                                                                      |                               |                          | Continue                 |
| 5. | A Namedian Conversion Modeline                                                | <u>k</u>                      |                          | Catherina Cat O<br>cate  |
|    | Welcome<br>Catherine                                                          | _                             |                          |                          |
|    | Currently menaging<br>ABC451 Pvt Ltc<br>ABN: 12300 001 864 Seless another and | <b>d</b><br>axisation         |                          |                          |

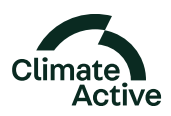

# Issue log

| Number | Issue                                                                                       | lssue<br>identified | Advice                                                                                                    | Status                           |
|--------|---------------------------------------------------------------------------------------------|---------------------|----------------------------------------------------------------------------------------------------|----------------------------------|
| 2      | Time zone set incorrectly –<br>affecting all due dates                                      | October<br>2023     | The time zone settings within the portal database are incorrect.<br>This error is affecting all due dates as the portal is closing off the<br>submission of reporting documents at an earlier time than the due date<br>specifies (i.e. the submission is closing at UTC not AEST).<br>– If you miss the submission date, please submit a due date<br>extension request and we will action this as seen as possible to | Pending – under<br>investigation |
|        |                                                                                             |                     | allow submission of your documents. Please note the reason as<br>encountering the time zone error.                                                                                                    |                                  |
| 1      | Ongoing reporting – Public<br>Disclosure Statement reporting<br>type drop down menu options | January<br>2023     | The ongoing reporting Public Disclosure Statement reporting type drop down menu does not include the option for <u>True-up report</u> and instead provides the option of Projection report.                                                                                                    | Pending – no<br>planned update   |
|        |                                                                                             |                     | <ul> <li>Do not select Projection report when submitting your ongoing reporting documents. This will generate additional reporting submission pages which can not be deleted from your portal dashboard.</li> <li>If you are submitting a combined True-up and Projection ongoing</li> </ul>                                                                                                    |                                  |
|        |                                                                                             |                     | report, please select Arrears from the drop-down menu.                                                                                                    |                                  |

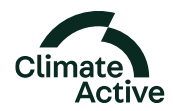